## TNTmips のドキュメント

TNTmips のドキュメント類(テクニカルガイド、チュートリアル、クイックカイド)は Microimage 社サイト(http://www.microimages.com/)で参照できます。

TNTmips のメニューからは [ ヘルプ ] > [ 閲覧用ドキュメント ] で一覧がブラウザに表示されます ( インターネット利用可能時)。

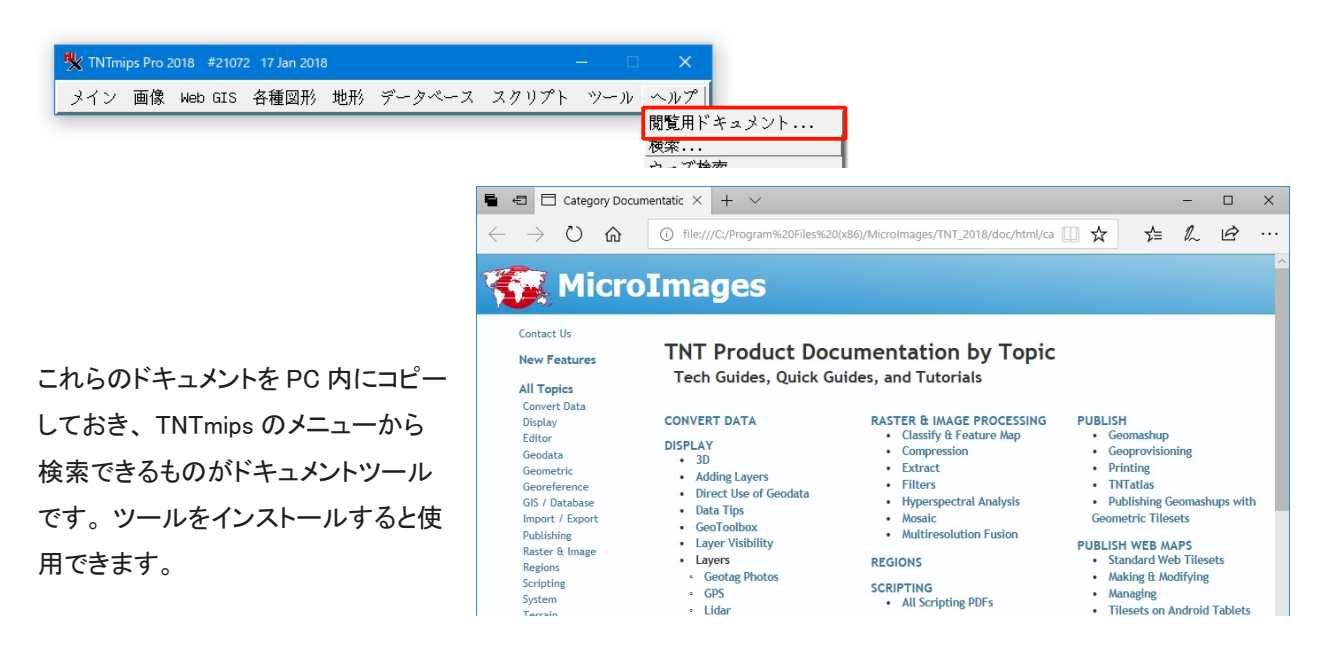

## <u>1. インストール</u>

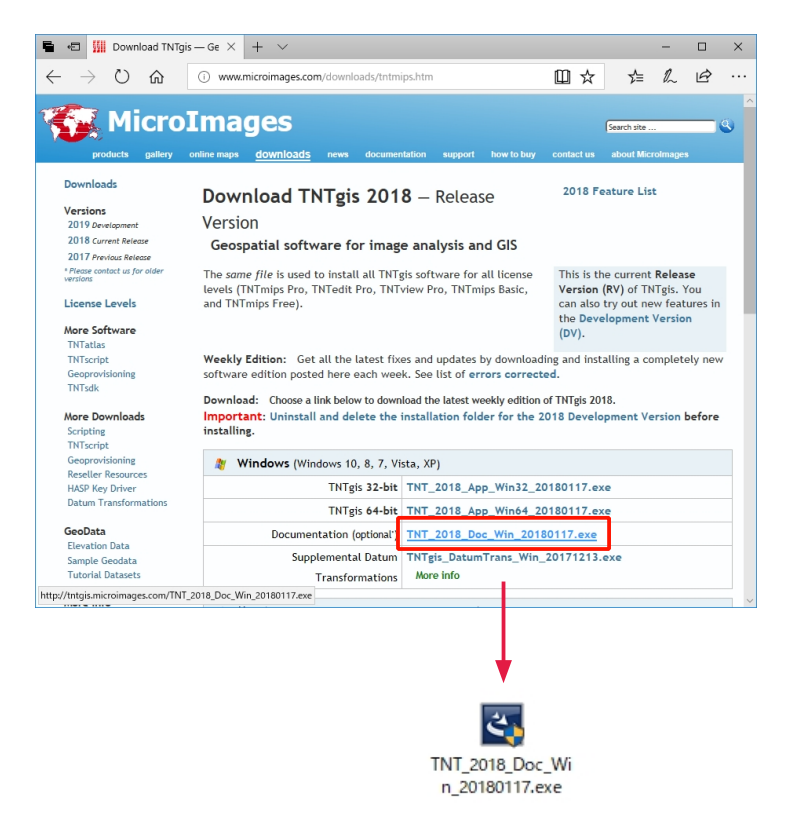

http://www.microimages.com/downloads/ tntmips.htm から TNT\_20xx\_Doc\_Win\_20xxxxx.exe をダウン ロードしてインストールします (Windows 用 )。 MacOS 用は、TNT\_20xx\_Doc\_Mac\_20xxxxxx. dmg をダウンロードして下さい。

DVD からインストールする場合は、TNTgis Documentation を選択します。

| Microlmages TNTgis Installer                             | × |
|----------------------------------------------------------|---|
| Select item to install                                   |   |
| TNT gis (32-bit)                                         |   |
| O TNTgis (64-bit)                                        |   |
| <ul> <li>TNT gis Documentation</li> </ul>                |   |
| C TNTatlas (standalone version)                          |   |
| C TNTscript (64-bit required)                            |   |
| C HASP System Driver (required for Professional license) |   |
|                                                          |   |
|                                                          |   |
|                                                          |   |
| Install                                                  |   |

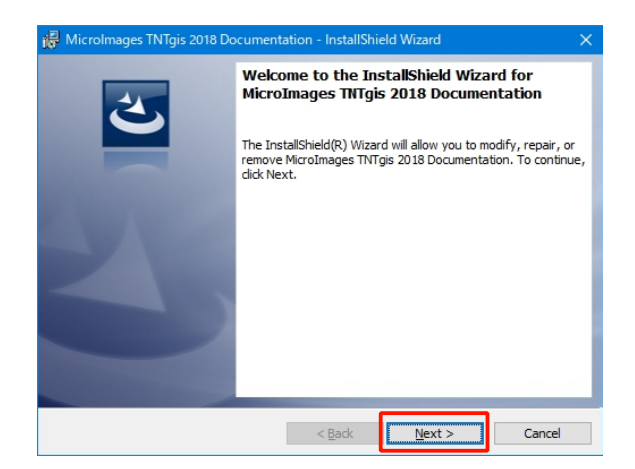

インストールウィザードに従ってインストールしてく ださい。

## <u>2. 使用方法</u>

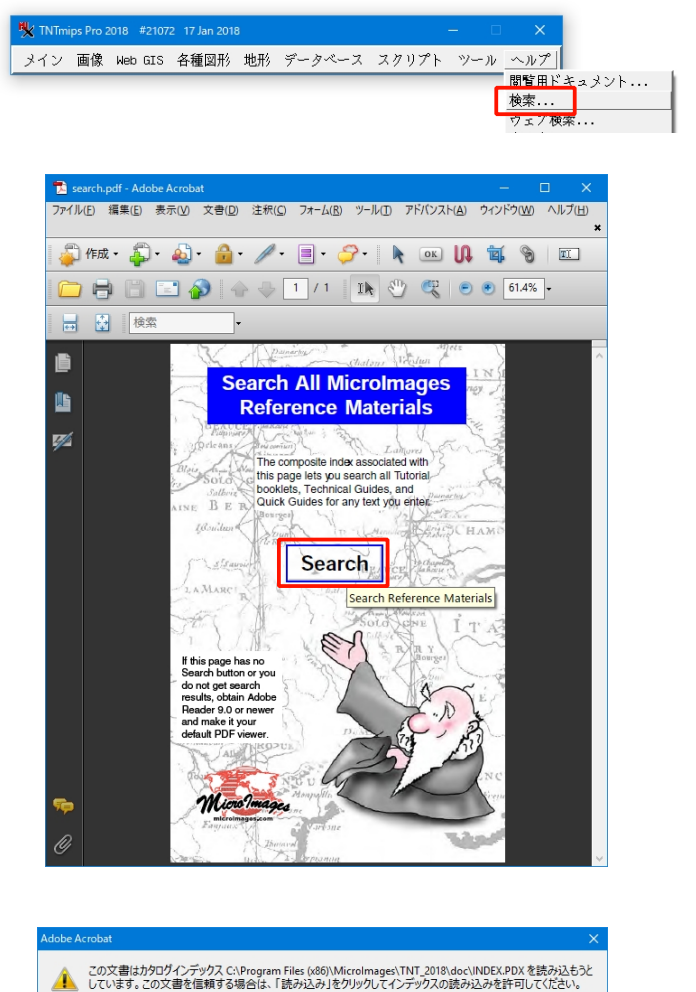

読み込み

□次回からこのインデックスに関するメッセージを表示しない(D)

メニューから [ヘルプ] を選択し、 [検索] を選択します。

[Search] をクリックします。

[読み込み]をクリックします。

キャンセル

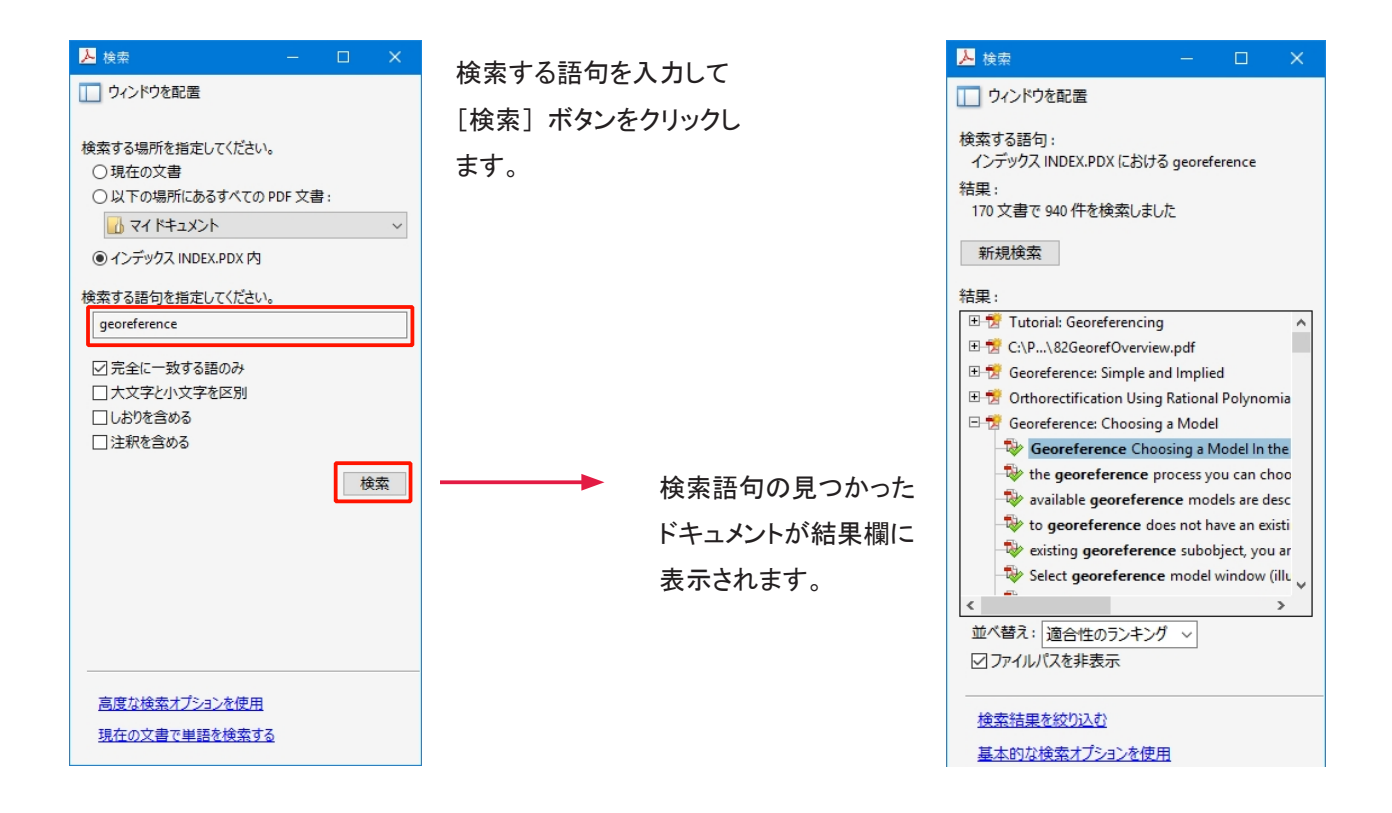

結果一覧から選択したところ。文書内のその語句の箇所がマークされます。

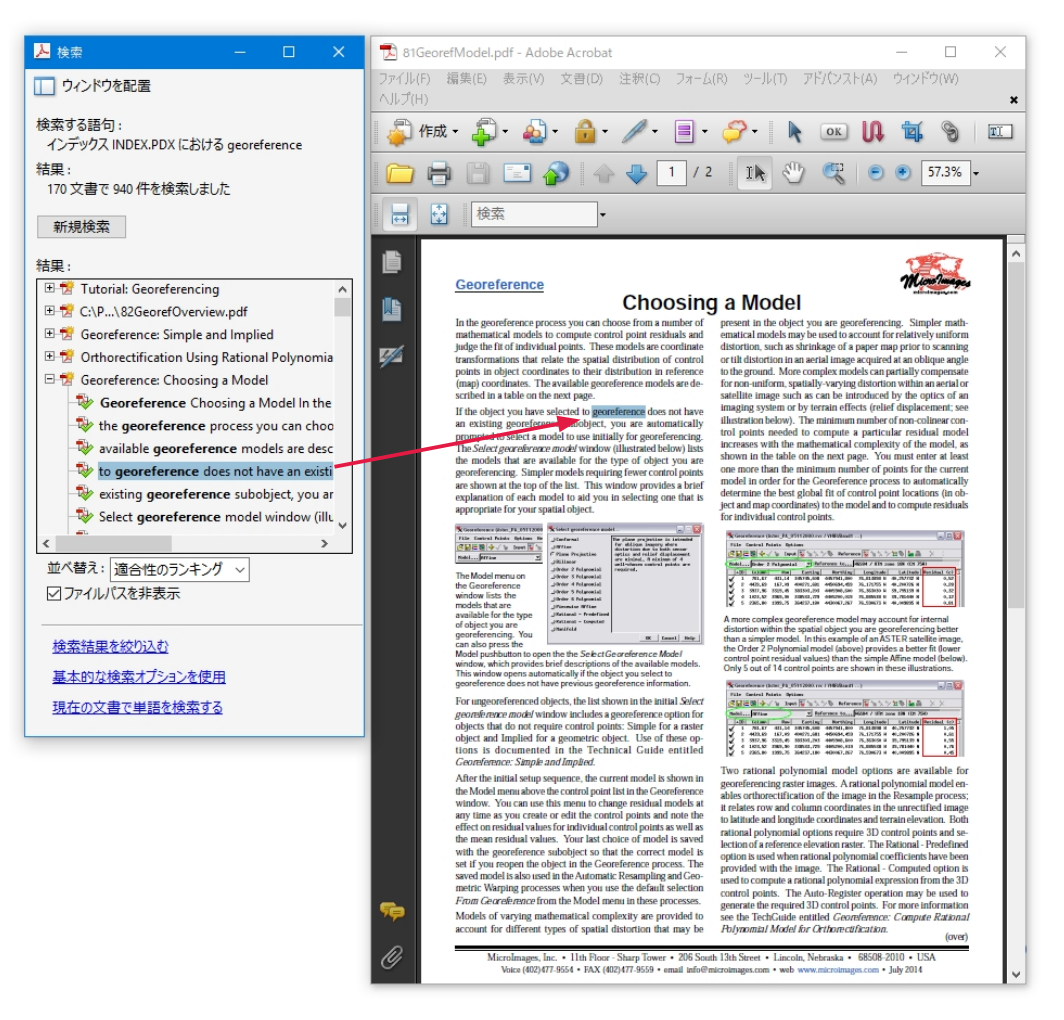